BIOS参数调优 BIOS **李树兵** 2017-05-23 发表

H3C UIS R690服务器在更新了新版的BIOS之后会出现风扇运行声音大的问题。

略。

通过收集服务器的AHS日志来看没有看到任何报错,风扇的信息也是正常的,温度也是正常的。通过A HS日志看BIOS的版本是2016年8月18号的,此版本的BIOS为1.96,这个版本有已知问题,升级此版 本的BIOS之后服务器会出现风扇声音大的情况。

| System BIOS<br>BIOS Vendor: IP<br>BIOS Software 08/18/2016 |                                                                                                    |                                                                        | ILO 4 v2.50p67 built                | on Sep 23 2016        | C                                                                           | Onboard Administrator                                                             |                                                 |   |  |  |
|------------------------------------------------------------|----------------------------------------------------------------------------------------------------|------------------------------------------------------------------------|-------------------------------------|-----------------------|-----------------------------------------------------------------------------|-----------------------------------------------------------------------------------|-------------------------------------------------|---|--|--|
| FW/S                                                       | W Inventory                                                                                              |                                                                        |                                     |                       | SPP Version support soon                                                    | V 101: Bootk                                                                      | ig (03/02/2017 02:17:11)                        | ~ |  |  |
| Status                                                     | Component                                                                                                |                                                                        | Current Config                      | SPP V                 | fersion #                                                                   | 101: Bootlog (I                                                                   | 101: Bootiog (03/02/2017 02:17:11)              |   |  |  |
|                                                            | Operating System                                                                                         |                                                                        | Unavailable, Unavailable            |                       |                                                                             | Unavailable, U                                                                    |                                                 |   |  |  |
|                                                            | LO                                                                                                    |                                                                        | iLO 4 v2 50p67 built on Sep 23 2016 |                       |                                                                             | iLO 4 v2.50p6                                                                     | iLO 4 v2 50p67 built on Sep 23 2016             |   |  |  |
|                                                            | BIOS                                                                                                    |                                                                        | 08/18/2016                          |                       |                                                                             | 08/18/2016                                                                        | 016                                             |   |  |  |
|                                                            | Redundant System ROM                                                                                     |                                                                        | 07/20/2015                          |                       | 07/20/2015                                                                  |                                                                                   |                                                 |   |  |  |
|                                                            | D                                                                                                    | A. Passas                                                              | **                                  | - 44                  |                                                                             |                                                                                   |                                                 |   |  |  |
| Memo                                                       | ory Dashboard                                                                                            |                                                                        |                                     | 13 m                  |                                                                             |                                                                                   |                                                 |   |  |  |
| St                                                         | Location                                                                                                 | Size                                                                   | Correctable frors                   | OUCOLLECTEDIE TLLOL?  | s Serial Mumber                                                             | Part Sumber                                                                       | Smart Memory                                    |   |  |  |
| St                                                         | BOARD 1 DIMM 1                                                                                           | 8192 MB                                                                | Correctable Errors                  | Ondorrectable Error:  | s Serial Number<br>13FA4266                                                 | 731656-081                                                                        | Smart Memory<br>Yes                             |   |  |  |
| 5t                                                         | BOARD 1 DINM 1<br>BOARD 1 DINM 4                                                                         | 8192 MB<br>8192 MB                                                     | 0<br>0                              | 0<br>0                | s Serial Number<br>13FA4266<br>13F9DABA                                     | 731656-081<br>731656-081                                                          | Smart Memory<br>Yes<br>Yes                      |   |  |  |
| St                                                         | BOARD 1 DIMM 1<br>BOARD 1 DIMM 4<br>BOARD 1 DIMM 4                                                       | 8192 MB<br>8192 MB<br>8192 MB                                          | 0<br>0                              | 0<br>0<br>0           | s Serial Number<br>13FA4266<br>13F9DABA<br>13DE32CA                         | Part Bunber<br>731656-081<br>731656-081<br>731656-081                             | Smart Memory<br>Yes<br>Yes<br>Yes               |   |  |  |
| 5t                                                         | BOARD 1 DIMM 1<br>BOARD 1 DIMM 4<br>BOARD 1 DIMM 5<br>BOARD 1 DIMM 5                                     | 5124<br>8192 MB<br>8192 MB<br>8192 MB<br>8192 MB                       | 0<br>0<br>0<br>0<br>0               | Uncorrectable Arror   | s Serial Number<br>13FA4266<br>13F9DABA<br>13DE32CA<br>13FA41E4             | Part Sunber<br>731656-081<br>731656-081<br>731656-081<br>731656-081               | Snart Memory<br>Yes<br>Yes<br>Yes<br>Yes        |   |  |  |
| St                                                         | BOARD 1 DIMM 1<br>BOARD 1 DIMM 4<br>BOARD 1 DIMM 6<br>BOARD 1 DIMM 6<br>BOARD 1 DIMM 8<br>BOARD 1 DIMM 9 | 5126<br>8192 MS<br>8192 MS<br>8192 MS<br>8192 MS<br>8192 MS<br>8192 MS | 0<br>0<br>0<br>0<br>0<br>0          | 0<br>0<br>0<br>0<br>0 | s Serial Mumber<br>13FA4266<br>13F9DABA<br>13DE32CA<br>13FA41E4<br>13F9DA55 | Part Number<br>731656-081<br>731656-081<br>731656-081<br>731656-081<br>731656-081 | Swart Remory<br>Yes<br>Yes<br>Yes<br>Yes<br>Yes |   |  |  |

目前解决此问题的方法有两种,一种是进入BIOS的设置将Thermal Configuration设置为"Increased Co oling,",另一种是将BIOS进行降级(BIOS版本见附件),降级到它的前一个版本,1.94版本即可。

- 第一种: BIOS设置的方法。
- 第一步:开机之后按F9进入BIOS的设置,选择系统设置

| <ul> <li>System Configuration</li> </ul> |           |  |
|------------------------------------------|-----------|--|
| Une-Time Boot Menu                       |           |  |
| System Information                       |           |  |
| Device Health Status                     |           |  |
| Select Language                          | [English] |  |
| Exit and Resume Boot                     |           |  |
|                                          |           |  |
|                                          |           |  |
|                                          |           |  |
|                                          |           |  |

第二步:选择BIOS/Platform Configuration(RBSU)

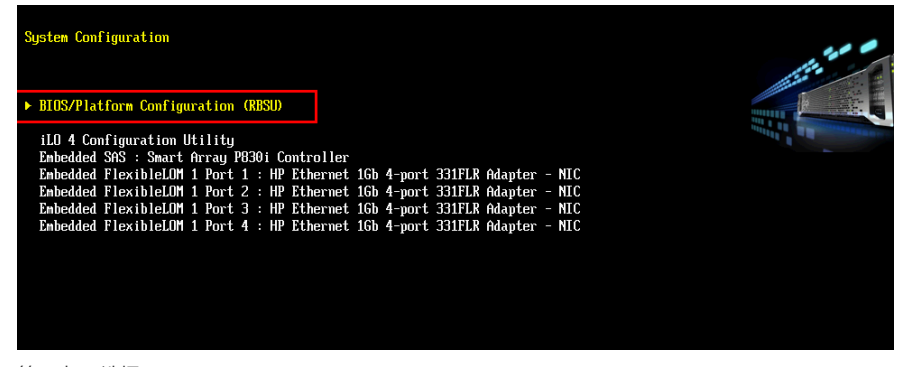

第三步: 选择Advanced Options

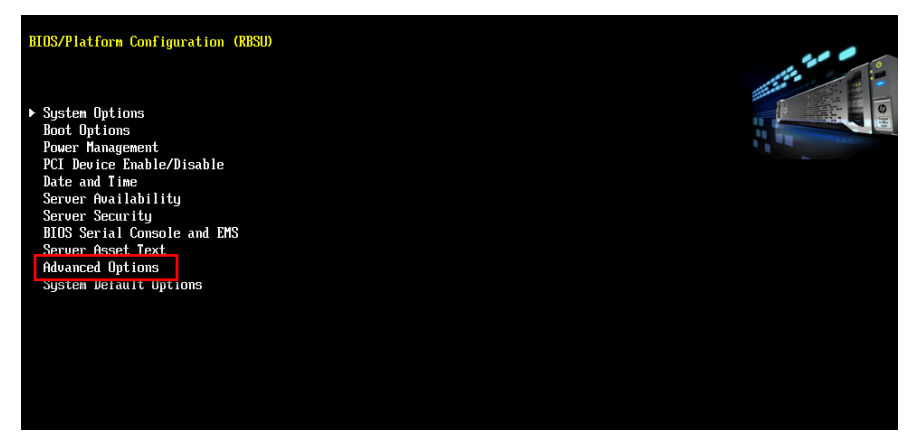

## 第四步:选择Fan and Thermal Options

第五步:选择Thermal Configuration,在里面选择Increased Cooling

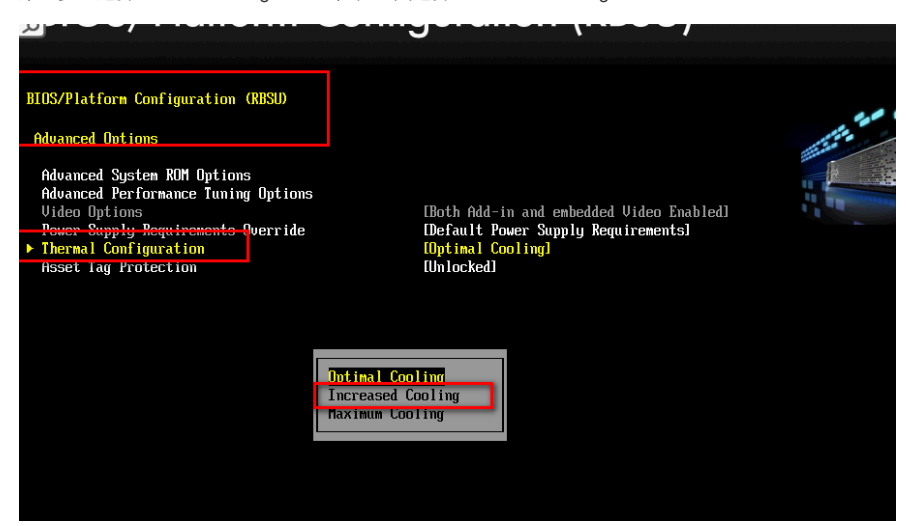

第六步:保存BIOS的配置,然后重新启动服务器。

第二种:将BIOS的版本进行降级,根据服务器所安装操作系统的不同,也是有两种方法。

如果是Windows Server的操作系统,可以直接将文件解压,然后直接运行exe程序,安装运行完之后服务器重启生效。

如果是服务器所安装的是Linux系统,可以在本地电脑上先解压此exe程序,右键选择此文件,选择"解 压到当前文件夹"

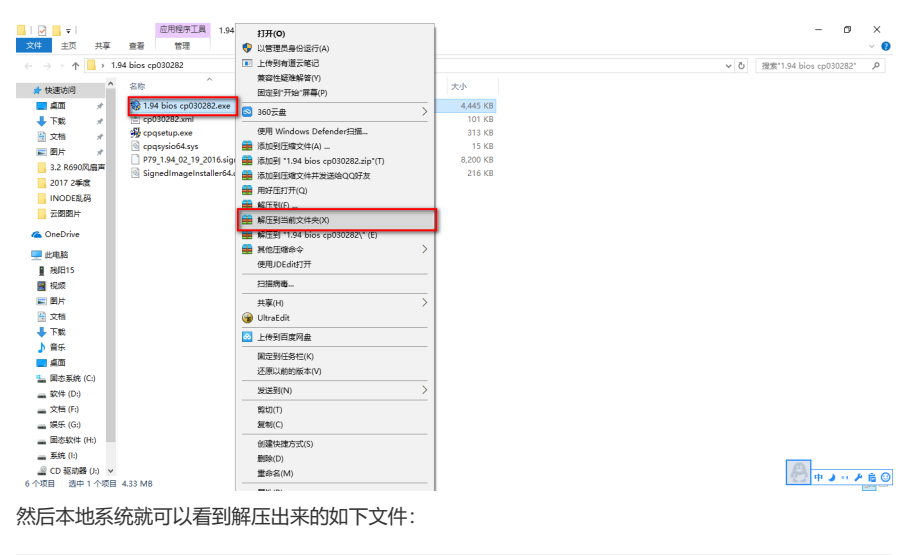

| <u>^</u>                         |                  |          |          |  |  |  |  |
|----------------------------------|------------------|----------|----------|--|--|--|--|
| 名称                               | 修改日期             | 类型       | 大小       |  |  |  |  |
| 🏶 1.94 bios cp030282.exe         | 2016/12/28 11:38 | 应用程序     | 4,445 KB |  |  |  |  |
| 📄 cp030282.xml                   | 2016/6/21 10:37  | XML 文档   | 101 KB   |  |  |  |  |
| 🨼 cpqsetup.exe                   | 2015/8/26 14:55  | 应用程序     | 313 KB   |  |  |  |  |
| 🗟 cpqsysio64.sys                 | 2015/11/9 12:44  | 系统文件     | 15 KB    |  |  |  |  |
| P79_1.94_02_19_2016.signed.flash | 2016/2/22 21:46  | FLASH 文件 | 8,200 KB |  |  |  |  |
| SignedImageInstaller64.dll       | 2015/11/9 12:44  | 应用程序扩展   | 216 KB   |  |  |  |  |

| H3C HDM                                     |                                                     | 会法并要加载的文件                                                                             |                                       |                 |                         |            | ×    | Security Override User. [NONE]<br>HDM Hostname BMC8CW4390005. | Sign O |
|---------------------------------------------|-----------------------------------------------------|---------------------------------------------------------------------------------------|---------------------------------------|-----------------|-------------------------|------------|------|---------------------------------------------------------------|--------|
| xpand All                                   | fi Firmware Update                                  | ③ ○ ▲ • TH5 • 01. BIOS • 1. 目标文件 • P66_2. 00_12_28_2015_20160316 • ● ☎                |                                       |                 |                         |            |      | 3                                                             |        |
| Information                                 | Firmware Information                                | 组织 · 新建又件夹<br>图 最近访问的位置 三                                                             | 名称 ^                                  |                 | 类型                      | := ▼<br>大小 |      |                                                               |        |
| System Information                          | Туре                                                | me .                                                                                  | Linux                                 | 2016/7/4 19:23  | 文件夫                     |            |      |                                                               |        |
| HDM Event Log                               | HDM                                                 | Subversion                                                                            | J VIII are                            | 2016/7/4 19:23  | 文件夫                     |            |      |                                                               |        |
| Log                                         |                                                     | 🖥 视频                                                                                  | 😹 Windows                             | 2016/7/4 19:23  | 文件夫                     |            |      |                                                               |        |
| Active Health System Log<br>Diagnostics     | Firmware Update                                     | 日内                                                                                    | ESAM1C3SA02_151228. y ar              | 2016/4/21 16:47 | WinRAR archive          | 41,839 XB  |      |                                                               |        |
| Remote Console                              | UD4 C                                               | ● 文価<br>▲ 音乐                                                                          | BSAMIC3SA02_online_151228. factory    | 2016/1/21 13:41 | FACTORT 文件              | 16, 392 83 |      |                                                               |        |
| Virtual Media                               | HDM Firmware                                        |                                                                                       | RSAMICOSA02_online_151220. flash      | 2016/1/21 13:40 | FLASE 文件                | 8,200 33   |      |                                                               |        |
| Power Management                            | Obtain the firmware image (.bi                      | ● 计算机                                                                                 | ESAMIC3SA02_online_151228. full       | 2016/1/21 13:41 | FULL 文件                 | 16,392 KB  |      |                                                               |        |
| Administration Einmearc User Administration | Server Firmware<br>The following types of server fi | 本 対対社 (C:)     本 対対社 (C:)     本 対対社 (D:)     本 対対社 (D:)     本 対対社 (D:)     本 対対社 (D:) |                                       |                 |                         |            |      |                                                               |        |
| Access Security<br>Management               | H3C System ROM     System Programmable L            | 文件名                                                                                   | G(N): RSAM1C3SA02_online_151228.flash |                 | <ul> <li>所有文</li> </ul> | :(4(".")   | •    |                                                               |        |
|                                             | Server firmware files can be of                     |                                                                                       |                                       |                 | 17                      | FT(O)      | 1056 |                                                               |        |
|                                             | Local File: Lipdate the firmware                    |                                                                                       |                                       |                 |                         |            |      |                                                               |        |
|                                             | Fite                                                |                                                                                       | MC                                    |                 |                         |            |      | Cherr Erys.                                                   | Upload |
|                                             |                                                     |                                                                                       |                                       |                 |                         |            |      |                                                               |        |

选择对应的升级文件,点击"Upload"

| H3C HDM                                 |                                                                   | 全选择差加载的文件          |                                         |                 |                 |                 | ×    | Security Override User: [NONE]<br>HDM Hostname BMC8CW4390005 | Sign Out |
|-----------------------------------------|-------------------------------------------------------------------|--------------------|-----------------------------------------|-----------------|-----------------|-----------------|------|--------------------------------------------------------------|----------|
| Expand All                              | Firmware Update                                                   | (B(0 - 2600 0 (1.1 | 8105 • 1.目标文件 • 196_2.00_12_20_2015_201 | 60316 -         | • [13] HR       | 196_2.00_12_28_ | 20 😕 |                                                              | 2        |
| Information<br>Overview                 | Firmware Information                                              | 2. 最近访问的位置 三       | 名称 -                                    | 修改日期            | 東型              | 大小              |      |                                                              |          |
| System Information                      | Type                                                              | - E                | 🕌 Linux                                 | 2016/7/4 19:23  | 文件夹             |                 |      |                                                              |          |
| HDM Event Log<br>Integrated Management  | HDM                                                               | Subversion         | 🎍 Wilfare                               | 2016/7/4 19:23  | 文件夹             |                 |      |                                                              |          |
| Log                                     |                                                                   | 🔡 視频               | 🅌 Windows                               | 2016/7/4 19:23  | 文件夫             |                 |      |                                                              |          |
| Active Health System Log<br>Disconstice | Firmware Update                                                   | 10月 日月             | RSAM1C3SA02_151228. r ar                | 2016/4/21 16:47 | WinEAE archive  | 41,839 13       |      |                                                              |          |
| Remote Console                          |                                                                   | 1 85               | RSAMIC3SA02_emline_151228. factory      | 2016/1/21 13:41 | FACTORT 文件      | 16, 392 13      |      |                                                              |          |
| Virtual Media                           | HDM Firmware                                                      | • •                | RSAMIC3SA02_enline_151220.flash         | 2016/1/21 13:40 | <b>FLASH</b> 文件 | 8,200 13        |      |                                                              |          |
| Power Management                        | Obtain the firmware image (.bi                                    | (栗 计卸机             | RSAMIC3SA02_emline_151228. full         | 2016/1/21 13:41 | FULL 文件         | 16, 392 XB      |      |                                                              |          |
| Network                                 |                                                                   | 🏭 本地磁盘 (C:)        |                                         |                 |                 |                 |      |                                                              |          |
| Administration                          | Server Firmware                                                   | (二) 本地(1年) (7:)    |                                         |                 |                 |                 |      |                                                              |          |
| User Administration<br>Access Settings  | The following types of server fi                                  | 本均磁量 (7:)          |                                         |                 |                 |                 |      |                                                              |          |
| Security<br>Management                  | <ul> <li>H3C System ROM</li> <li>System Programmable L</li> </ul> | <b>文件</b> 編        | (N): RSAM1C3SA02_online_151228.flash    |                 | • 所和            |                 | •    |                                                              |          |
|                                         | Server firmware files can be of                                   |                    |                                         |                 | 17              | 开(0)            | RCHI |                                                              |          |
|                                         | Local File: Update the firmware                                   |                    |                                         |                 |                 |                 | 11.  | 1                                                            |          |
|                                         | File:                                                             |                    | 刘况                                      |                 |                 |                 |      |                                                              |          |
|                                         |                                                                   |                    |                                         |                 |                 |                 |      | Chuir Error                                                  | Upload   |

跳出窗口,点击"确定"即可。

| H3C HDM                                           |                                                                              |                                      |                                                                                                 |   |                                       |         |             | Sign Out |
|---------------------------------------------------|------------------------------------------------------------------------------|--------------------------------------|-------------------------------------------------------------------------------------------------|---|---------------------------------------|---------|-------------|----------|
| Expand All                                        | Firmware Update                                                              |                                      |                                                                                                 |   |                                       |         |             | 2        |
| <ul> <li>Information</li> <li>Overview</li> </ul> | Firmware Information                                                         |                                      |                                                                                                 |   |                                       |         |             |          |
| System Information                                | Туре                                                                         |                                      | Date                                                                                            |   |                                       | Version |             |          |
| HDM Event Log<br>Integrated Management            | HDM                                                                          |                                      | Dec 02 2015                                                                                     |   | 2.40                                  |         |             |          |
| Active Health System Log<br>Diagnostics           | Firmware Update                                                              |                                      |                                                                                                 |   |                                       |         |             |          |
| Remote Console                                    |                                                                              |                                      |                                                                                                 |   |                                       |         |             |          |
| Virtual Media                                     | HDM Firmware                                                                 |                                      |                                                                                                 |   |                                       |         |             |          |
| Power Management                                  | Obtain the firmware image (.bir) file from th                                | he Online ROM Flas                   | h Component for H3C HDM.                                                                        |   |                                       |         |             |          |
| Network                                           |                                                                              |                                      |                                                                                                 |   |                                       |         |             |          |
| Administration     Firmware                       | Server Firmware                                                              | 来自网页的清意                              |                                                                                                 | × |                                       |         |             |          |
| User Administration<br>Access Settings            | The following types of server firmware can                                   | i 🕜 Updat<br>reboo<br>XUM i<br>Updat | dating the HDM firmware will cause the HDM to                                                   |   |                                       |         |             |          |
| Security<br>Management                            | <ul> <li>H3C System ROM</li> <li>System Programmable Logic Device</li> </ul> |                                      | including Remote Console and Virtual Media.<br>ting other types of firmware might not cause NDM |   |                                       |         |             |          |
|                                                   | Server firmware files can be obtained from                                   | to re<br>serve                       | eboot, but might require a server reboot. The<br>er will not reboot automatically.              |   | ase see the help file.                |         |             |          |
|                                                   | Local File: Update the firmware by uploading                                 | 2                                    |                                                                                                 |   | ill prevent the update from starting. |         |             |          |
|                                                   | File: E1V1R2 B02软件被本发布                                                       |                                      | - 現泊<br>- 現泊                                                                                    |   |                                       |         |             |          |
|                                                   |                                                                              |                                      |                                                                                                 |   |                                       |         | Clear Error | Upload   |

## 然后重启服务器生效。

注意:

建议采用第一种方法解决,此方法不会改变版本信息,如果采用第二种方法,则服务器开机BIOS显示就有可能从H3C变为HP,如出现这种情况,需拨打400电话联系华三工程师获取修改服务器开机显示品牌的方法。